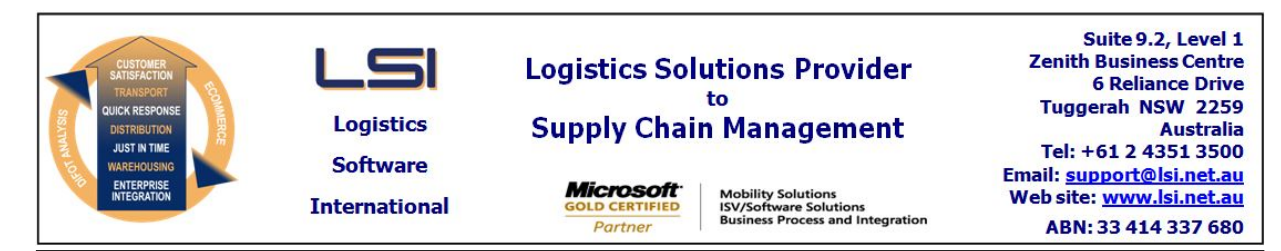

### iSupply software application - release advice - version 8.24.1.1

# Prerequisites - iSupply

<u> Prerequisites - iSupplyRF</u>

Microsoft .NET Compact Framework 3.5

iSupply version 8.23.1.1 Mic Microsoft .NET Framework 4.0 Microsoft Report Viewer 2010 SP1 SAP Crystal Reports Runtime Engine for .NET Framework 4

### iSupply release and version details

iSupply version: Release status: Applications released:

8.24.1.1 General release iSupply, iSupplyWeb, iSupplyRF

This release must be installed to the test environment and user acceptance tested before installation to the live environment

# iSupply version 8.24.1.1 MSI path and name: SQL update scripts:

released 21/08/2014 (019036) http://www.lsi.net.au/files/versions/iSupply-8-24-1-1.zip DB8-24-1-1.sql

# **Release inclusions and notes**

| Job-no | Code | Details/remarks                                                                                                    |
|--------|------|----------------------------------------------------------------------------------------------------|
| 018786 | SC   | Shipment Advice Receiving - AutoReceipt<br>Stage 2 (final) of Auto Receiving Supplier Delivery Advices<br>iSupply, iSupplyPortal [TD6]                   |
| 019031 | PC   | RF Pick / Pack<br>Improve RF Network drop-down handling<br>iSupply [TD6]                                                                                 |
| 019035 | LS   | RF Task Monitor<br>Improve performance of RF Task Monitor<br>iSupply [TD2] (NHU)                                                                         |
| 019038 | GT   | Consignment Entry / Update / Enquiry<br>Fix manual consignment number entry process (post Scan Pack)<br>iSupply [TD2] (NHU)                              |
| 019039 | GT   | Scan & Pack Orders<br>Fix order quantity display<br>iSupply [TD2] (NHU)                                                                                  |
| 019040 | GT   | Scan & Pack Orders<br>Fix scanned quantity display<br>iSupply [TD2] (NHU)                                                                                |
| 019043 | GT   | Price Ticket Printing<br>Add options for 1 and 3 across for all price ticket formats<br>iSupply [TD2]                                                    |
| 019050 | РМ   | Company Product Details - Import Product<br>Change Count Category field from mandatory to optional<br>iSupply [TD8]                                      |
| 019054 | LS   | Consignment Details Entry - Despatch Orders<br>Fix special instruction truncation of 200 characters to 70<br>iSupply [TD8]                               |
| 019063 | РМ   | Consignment Note Entry - Freight Label Allocation Autralia Post<br>Rectify generation of duplicate Aus. Post freight labels<br>iSupply, iSupplyWeb [TD2] |
| 019064 | РМ   | RF Receiving and RF Put Away<br>Add Batch and Expiry selection (i.e. without barcode)<br>iSupplyRF [TD8]                                                 |
| 019108 | GT   | Scan & Pack Orders<br>Rectify issue around remove from box processes<br>iSupply [TD6] (NHU)                                                              |
| 019116 | VA   | Consignment Note Printing - iSupplyWeb<br>Rectify Laser Consignment Notes<br>iSupplyWeb [TD6]                                                            |

| New maintainable settings         |                                  |  |  |
|-----------------------------------|----------------------------------|--|--|
| Setting                           | Details                          |  |  |
|                                   | Top margin                       |  |  |
|                                   | Style                            |  |  |
|                                   | Landed other cost GST percentage |  |  |
|                                   | Supplier date delivered          |  |  |
|                                   | Supplier Despatch Date           |  |  |
|                                   | Supplier Product Code            |  |  |
|                                   | Supplier Uom                     |  |  |
| Import/export file format changes |                                  |  |  |
| Transaction                       | Data fields                      |  |  |

None

# <u>Notes</u>

Auto Receiving Function

None

Import Delivery Advice

Suppliers

\_\_\_\_\_

Maintenance Files >> Company tab >> Suppliers 'Auto receive' is a new setting to allow a supplier to use the new Auto Receive function.

Shipment Advice Import - CNP400P

\_\_\_\_\_

<ShipAdviceNumberOriginal> has been added to the <ShipmentAdviceHeader> node of the CNP400P shipment advice import file.

### iSupply install steps for this release when upgrading from iSupply version 8.23.1.1

### **Preparation**

- 1. Ensure all users are logged out of iSupply and cannot log in.
- 2. Stop the eCS service on the server that runs it.
- 3. Stop any external processes that may access the iSupply database.
- 4. Make a backup copy of the iSupply SQL database.

### Application server (x86)

- 1. Uninstall the currently installed iSupply Windows version via Control Panel.
- 2. Uninstall the currently installed iSupply eCS Service version via Control Panel.
- 3. Install iSupply Windows 8-24-1-1.msi by running "setup.exe".
- 4. Ensure that the configuration file "C:\Program Files\LSI\iSupply Windows\iSupplyWindows.exe.config" has been updated with the server and database names.
- 5. Install iSupply eCS Service 8-24-1-1.msi by running "setup.exe".
- 6. Ensure that the configuration file "C:\Program Files\LSI\iSupply eCS Service
- \iSupplyeCSService.exe.config" has been updated with the server and database names.

# Application server (x64)

- 1. Uninstall the currently installed iSupply Windows version via Control Panel.
- 2. Uninstall the currently installed iSupply eCS Service version via Control Panel.
- 3. Install iSupply Windows 8-24-1-1 x64.msi by running "setup.exe".

4. Ensure that the configuration file "C:\Program Files\LSI\iSupply Windows\iSupplyWindows.exe.config" has been updated with the server and database names.

5. Install iSupply eCS Service 8-24-1-1 x64.msi by running "setup.exe".

6. Ensure that the configuration file "C:\Program Files\LSI\iSupply eCS Service

- $\label{eq:service} \ensuremath{\mathsf{viSupplyeCSService.exe.config}}\xspace \ensuremath{\mathsf{has}}\xspace \ensuremath{\mathsf{been}}\xspace \ensuremath{\mathsf{ubc}}\xspace \ensuremath{\mathsf{viSupplyeCSService.exe.config}}\xspace \ensuremath{\mathsf{has}}\xspace \ensuremath{\mathsf{been}}\xspace \ensuremath{\mathsf{ubc}}\xspace \ensuremath{\mathsf{ubc}}\xspace$
- 7. NGEN iSupply Windows
- 7.1. Place the files "ngen.exe" and "NGENiSupplyWindows.bat" into iSupply's installation directory (Default: "C:\Program Files\LSI\iSupply Windows\Client\").
  7.2. Run the NGENiSupplyWindows.bat from command prompt as an Administrator
- 8. NGEN iSupply eCS Service

8.1. Place the files "ngen.exe" and "NGENiSupplyeCSService.bat" into iSupply's installation directory (Default: "C:\Program Files\LSI\iSupply eCS Service\Client\").

8.2. Run the "NGENiSupplyeCSService.bat" from command prompt as an Administrator

# Web server (x86)

1. Uninstall the currently installed iSupply Web Services version via Control Panel.

- 2. Uninstall the currently installed iSupply Web version via Control Panel.
- 3. Install iSupply Web Services 8-24-1-1.msi by running "setup.exe".

4. Ensure that the configuration file "C:\inetpub\wwwroot\iSupplyWebServices\Web.config" has been updated with the server and database names.

5. Install iSupply Web 8-24-1-1.msi by running "setup.exe".

6. Ensure that the configuration file "C:\inetpub\wwwroot\iSupplyWeb\Web.config" has been updated with the URL of the iSupplyWebServices.

# Web server (x64)

1. Uninstall the currently installed iSupply Web Services version via Control Panel.

- 2. Uninstall the currently installed iSupply Web version via Control Panel.
- 3. Install iSupply Web Services 8-24-1-1 x64.msi by running "setup.exe".

4. Ensure that the configuration file "C:\inetpub\wwwroot\iSupplyWebServices\Web.config" has been updated with the server and database names.

5. Install iSupply Web 8-24-1-1 x64.msi by running "setup.exe".

6. Ensure that the configuration file "C:\inetpub\wwwroot\iSupplyWeb\Web.config" has been updated with the URL of the iSupplyWebServices.

# Database server

1. Run the following database update script(s) (using SQL Server Management Studio) to update the iSupply database: DB8-24-1-1.sql.

# **Finalisation**

- 1. Test run iSupply.
- 2. Start the eCS service on the server that runs it.
- 3. Start any external processes that may access the iSupply database.
- 4. Allow users to login to iSupply.